## **Fee Payment Reconcile**

Fee Payment Reconcile is used to enter the cheque status. Some student does payment through cheque so this module help us to track that what is the current status of the cheque.

To open this module Goto Admin Master --> Fee Payment Reconcile

| Admin Master #           | * |
|--------------------------|---|
| 🔢 Fee Payment            |   |
| Fee Payment Details      |   |
| See Payment Reconcile    |   |
| 🕌 Fee Dues Details       |   |
| 🤖 Cash Master            |   |
| III Deleted Fee Payment  |   |
| S Accounts Payment       |   |
| 🛸 Fee Payment Register   |   |
| Staff                    |   |
| III Staff Salary Details |   |
| i Salary Payment         |   |
| Salary Report            |   |

Once you click on "Fee Payment Reconcile", you will get a window as displayed below

| Regular Reconcile Application Reconcile                                                                     |       |  |  |  |  |  |  |  |  |
|----------------------------------------------------------------------------------------------------|-------|--|--|--|--|--|--|--|--|
| Find Student     Class  Select • Student*     Search Student by*   StudentName     Find   Reset     Barcode |       |  |  |  |  |  |  |  |  |
| Fee Payment Reco                                                                                            | ncile |  |  |  |  |  |  |  |  |
| SI.No. Adm.No + Student Name + Date + Fee Group + Amt Paid Realisation Date Cheque Status Remarks           |       |  |  |  |  |  |  |  |  |
| w w w   Update                                                                                              |       |  |  |  |  |  |  |  |  |

Select the class, Section, student Name( who has done payment through cheque) and then click on Find.

| Γ | Find Student                   |                      |                 |  |
|---|--------------------------------|----------------------|-----------------|--|
|   | Class I Section A              | Student* Abhinav S D |                 |  |
|   | Search Student by* StudentName | •                    | Find Reset Help |  |

Once you click on Find, You will get a window as displayed below:-

|        | Fee Payment Reconcile      |                                |        |             |          |                  |               |         |  |  |  |
|--------|----------------------------|--------------------------------|--------|-------------|----------|------------------|---------------|---------|--|--|--|
| SI.No. | Adm.No ÷                   | Student Name +                 | Date + | Fee Group + | Amt Paid | Realisation Date | Cheque Status | Remarks |  |  |  |
| 1      | 14/2016-17                 | 16-17 Abhinav S D May 23, 2016 |        | SCHOOL FEES | 7600     |                  |               |         |  |  |  |
|        | (≪« ( ≪ ) ≫ ) ≫><br>Update |                                |        |             |          |                  |               |         |  |  |  |

If the cheque is still Pending then remain Cheque Status as "PENDING"

(OR)

If it is cleared then change it to "CLEARED"

(OR)

If it is Bounced then change it to "BOUNCED"

|        | Fee Payment Reconcile |                |              |             |          |                  |               |         |  |  |
|--------|-----------------------|----------------|--------------|-------------|----------|------------------|---------------|---------|--|--|
| SI.No. | Adm.No ¢              | Student Name 🗧 | Date +       | Fee Group + | Amt Paid | Realisation Date | Cheque Status | Remarks |  |  |
| 1      | 14/2016-17            | Abhinav S D    | May 23, 2016 | SCHOOL FEES | 7600     |                  |               |         |  |  |
|        |                       |                |              |             |          |                  |               |         |  |  |

Change the cheque status, Enter the Realisation date( depending on the cheque status). If you want to enter any remark which you need is useful for future then you can enter in "REMARKS".

|        | Fee Payment Reconcile |                 |                 |                |          |                  |               |                   |  |  |  |
|--------|-----------------------|-----------------|-----------------|----------------|----------|------------------|---------------|-------------------|--|--|--|
| SI.No. | Adm.No ¢              | Student Name \$ | Date \$         | Fee Group 🔹    | Amt Paid | Realisation Date | Cheque Status | Remarks           |  |  |  |
| 1      | 14/2016-17            | Abhinav S D     | May 23,<br>2016 | SCHOOL<br>FEES | 7600     | 10/08/2016       | CLEARED 💌     | CLeared in 4 Days |  |  |  |
|        |                       |                 |                 |                |          |                  |               |                   |  |  |  |

Once after entering the information, click on **Update**. You will get a message "Fee Payment Reconcile updated successfully".

| • | FeePayments Reconsile updated successfully.                                                                                                    |               |                 |         |             |          |                  |               |         |  |  |
|---|----------------------------------------------------------------------------------------------------|---------------|-----------------|---------|-------------|----------|------------------|---------------|---------|--|--|
|   | Find Student                                                                                                    |               |                 |         |             |          |                  |               |         |  |  |
|   | Class I 💽 Section A 💌 Student* Abhinav S D                                                                                                    |               |                 |         |             |          |                  |               |         |  |  |
|   | Sea                                                                                                    | rch Student I | by* StudentName | -       |             |          | Find Reset Help  |               |         |  |  |
|   | Bar                                                                                                    | eboa          |                 | _       |             |          |                  |               |         |  |  |
|   | Dan                                                                                                    | code          |                 |         |             |          |                  |               |         |  |  |
|   |                                                                                                    |               |                 |         |             |          |                  |               |         |  |  |
|   |                                                                                                    |               |                 | _       |             | ee Payme | nt Reconcile     |               |         |  |  |
| s | I.No.                                                                                                    | Adm.No ‡      | Student Name \$ | Date \$ | Fee Group 🔹 | Amt Paid | Realisation Date | Cheque Status | Remarks |  |  |
| 1 | 1     14/2016-17     Abhinav S D     May 23, 2016     SCHOOL FEES     7600     10/08/2016     CLEARED     CLeared in 4 Days                                                                                                    |               |                 |         |             |          |                  |               |         |  |  |
|   | Image: Constraint of the second second se |               |                 |         |             |          |                  |               |         |  |  |